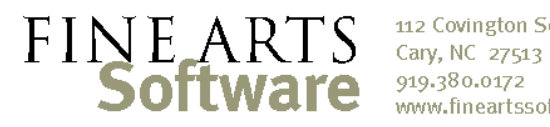

112 Covington Square Dr. www.fineartssoftware.com

## Find / Replace Text for Compositions

OPAS's Find/Replace tool operates in the same manner as the tool you use in Word, Excel and other Windows® programs. The utility searches the field you specify for a certain word or text string, and replaces it with any other word or text string.

Suppose, for example, your organization wishes to replace the word "Opus" in all print titles with the word "Op." so when printing programs you see:

> Concerto No. 1 in D major for Violin and Orchestra, Op. 19 ... instead of ... Concerto No. 1 in D major for Violin and Orchestra, Opus 19

The Find / Replace function allows you to make that change to every work in the database at once.

## **Changing Work Records**

Open the Works area and select the compositions

Open the Works area and filter for the records you wish to change. You may want to change compositions one composer at a time, or restrict changes by other criteria. To change every work in the database, press the F9 key on your keyboard and click YES to the prompt.

At the LIST screen (displaying all the works to be changed) click the function icon and choose "Find / Replace Text". fill out the dialog as follows:

| 🤣 Find / Repl | ace Text  |                                                                                                    | × |
|---------------|-----------|----------------------------------------------------------------------------------------------------|---|
|               | 1 Fi      | eld Works: Print Title                                                                                                    | ~ |
|               | 2 Fi      | nd Opus                                                                                                    |   |
|               | 3         | <ul> <li>Match entire field</li> <li>Match any part of field</li> <li>Match beginning of field</li> <li>Case Sensitive</li> </ul> |   |
| 4             | Replace w | th Op.                                                                                                    |   |
| -             | 5         | <ul> <li>Replace matching part of the string only</li> <li>Replace entire content</li> </ul>                                      |   |
|               |           | OK <u>C</u> ancel                                                                                                    |   |

[1] The field to be searched -- OPAS will search text and note fields only.

[2] The text to be found (do not include quotes or wildcard characters)

[3] Indicate if the text should be found anywhere in the field, or if the text should constitute the entire field. Unlike 'green screen' searches, the OPAS find/replace tool does not use wildcards.

|                    | Find / Replace Text          |                  |                                 |                                                             |                                  |             |                    |
|--------------------|------------------------------|------------------|---------------------------------|-------------------------------------------------------------|----------------------------------|-------------|--------------------|
| For example, this: | Fiel                         | ld Wor<br>Id SYM | ′ks: M<br>IPHOI                 | laster Title<br>NY NO. 1                                    |                                  |             |                    |
|                    |                              |                  | Match<br>Match<br>Match<br>Case | entire field<br>any part of fi<br>beginning of<br>Sensitive | eld<br>field                     |             |                    |
|                    | Doplaco u                    | List             |                                 | Main                                                        | Instrumen                        | tation      | Addi <u>t</u> iona |
|                    | -                            | Comp             | oser                            |                                                             | Master 1                         | <u>itle</u> |                    |
| would affect these | Actor, Lee                   |                  |                                 | SYMPHON                                                     | SYMPHONY NO. 1                   |             |                    |
|                    |                              | Alwyn, William   |                                 | SYMPHON                                                     | SYMPHONY NO. 1<br>SYMPHONY NO. 1 |             |                    |
|                    |                              | Asia, Daniel     |                                 |                                                             |                                  |             | SYMPHON            |
|                    |                              | Ben-H            | aim, P                          | aul                                                         | SYMPHON                          | IY NO. 1    |                    |
| but not these:     | -                            | Bolcom           | , Will                          | am                                                          | SYMPHON                          | IY NO. 1    |                    |
| List Main Insl     | trumentation Additional Data | -                | Ellio                           | t                                                           | SYMPHON                          | IY NO. 1    |                    |
| Composer Ma        | aster Title                  | -                | d, Aa                           | iron                                                        | SYMPHON                          | IY NO. 1    |                    |
| Boyce, William SY  | MPHONY NO. 1, B-FLAT MAJOR   | _                |                                 | lobp                                                        | SYMPHON                          | IV NO. 1    |                    |
| Walton, William SY | MPHONY NO. 1, B-FLAT MINOR   | _                |                                 |                                                             |                                  |             |                    |
| Arne, Thomas SY    | 'MPHONY NO. 1, ⊂ MAJOR       |                  | -                               |                                                             | ~~~1C.~ 10H/04                   | 1V-NA       | مرهب محمد بمالعه   |
| Balakirev, Mily SY | SYMPHONY NO. 1, C MAJOR      |                  |                                 |                                                             |                                  |             |                    |
| Bizet, Georges SY  | MPHONY NO. 1, ⊂ MAJOR        |                  |                                 |                                                             |                                  |             |                    |
| Clementi, Muzio SY | MPHONY NO. 1, ⊂ MAJOR        |                  |                                 |                                                             |                                  |             |                    |
| Gounod, Charles SY | MPHONY NO. 1, D MAJOR        |                  |                                 |                                                             |                                  |             |                    |
|                    |                              |                  |                                 |                                                             |                                  |             |                    |

[4] Indicate the text that should replace the found text

**[5]** Indicate whether the 'replacement text' should replace only the 'found text', or if the 'replacement text' should become the entire contents of the field.

Click the green **OK** button execute the search-and-replace

## **Changing Work Performances**

Run the function from the Date-Works area Often changes to compositions need to apply to *performances* of those compositions as well as the works themselves. For instance, if your organization decides that "major" and "minor" designations should be capatilized for all programs, you will need to change the Print Title for work performances.

The Find / Replace function operates in exactly the same way in the Date-Works area of

| OPAS. So you could search the Date- | File Edit Record | Main Data Background Data | Window System ? | ▼ 🖌     | <u>v</u> 🔏      |       |
|-------------------------------------|------------------|---------------------------|-----------------|---------|-----------------|-------|
| Program area                        | BASIC SEARCH:    | Date - Program 1          |                 |         |                 |       |
| for work                            | List             | <u>M</u> ain              | Instrumentation | Library | To_Do List      |       |
| performances                        | Work             | ×                         |                 | Code    | Load from Works | in    |
|                                     | Master Title     |                           |                 | 6       | Season          | < ··· |
| any given                           | Print Title      |                           |                 | C       | 08-09 🗸         |       |
| Season:                             | Alt. Title       |                           |                 |         | Project         |       |
|                                     | Arrangement      |                           |                 |         | ✓               |       |
|                                     | Genre            | · · · · ·                 | Catalogue       |         | Date            |       |
|                                     | Chule            |                           | Composed from   | to be   |                 |       |

| ime<br>08:00 PM<br>0:00 AM<br>0:00 A<br>02:00 F<br>02:00 F<br>03:00 F     | Project<br>MasterWorks 1<br>MasterWorks 1<br>elect Function<br>all<br>hange / Set String Co<br>hange Work | Concert<br>Concert<br>Rehearsal                                                                  | Composer<br>Ryan, Jeffrey<br>Berlioz, Hector                                                                            | Title       THE LINEARITY OF LIGHT       SYMPHONIE FANTASTIQUE, OP.14 (FANT       ized                                                                                                    |
|---------------------------------------------------------------------------|----------------------------------------------------------------------------------------------------|--------------------------------------------------------------------------------------------------|----------------------------------------------------------------------------------------------------|----------------------------------------------------------------------------------------------------|
| 08:00 PM<br>0:00 AM<br>0:00 A<br>02:00 F<br>00:00 A<br>00:00 F<br>00:00 F | MasterWorks 1<br>MasterWorks 1<br>elect Function<br>all<br>hange / Set String Co<br>hange Work            | Concert<br>Rehearsal                                                                             | Ryan, Jeffrey<br>Berlioz, Hector<br>O Custom                                                                            | THE LINEARITY OF LIGHT SYMPHONIE FANTASTIQUE, OP.14 (FAN ized                                                                                                    |
| 0:00 AM<br>0:00 A<br>02:00 F<br>0:00 A<br>0:00 F                          | MasterWorks 1<br>elect Function<br>all<br>Change / Set String Co<br>Change Work                           | Rehearsal                                                                                        | Berlioz, Hector                                                                                                    | SYMPHONIE FANTASTIQUE, OP.14 (FAN                                                                                                    |
| 10:00 / Si<br>02:00 F (<br>10:00 / (<br>03:00 F F                         | elect Function<br>all<br>Thange / Set String Co<br>Thange Work                                            | Standard mplement                                                                                | Custom                                                                                                    | ized                                                                                                    |
| 02:00 F<br>10:00 A<br>03:00 F                                             | ⊙ all<br>Thange / Set String Co<br>Thange Work                                                            | O Standard mplement                                                                              | O Custom                                                                                                    | ized ANI                                                                                                    |
| 10:00 / (<br>03:00 F                                                      | Thange / Set String Co<br>Thange Work                                                                     | mplement                                                                                         |                                                                                                    |                                                                                                    |
| 03:00 F                                                                   | Thange Work                                                                                               |                                                                                                  |                                                                                                    |                                                                                                    |
|                                                                           |                                                                                                    |                                                                                                  |                                                                                                    | Start Function                                                                                                    |
| 12:00 1                                                                   | .oad Data                                                                                                 | Replace Text                                                                                     |                                                                                                    |                                                                                                    |
| )2:00 F F                                                                 | Reorder N                                                                                                 | Field                                                                                            | Date - Program:                                                                                                    | Print Title                                                                                                    |
| )2:30 F                                                                   |                                                                                                    | Find                                                                                             | J minor                                                                                                    |                                                                                                    |
| )7:30 F                                                                   |                                                                                                    |                                                                                                  |                                                                                                    | field                                                                                                    |
| )8:00 F                                                                   |                                                                                                    |                                                                                                  | Match any pa                                                                                                    | art of field                                                                                                    |
| )2:00 F                                                                   |                                                                                                    |                                                                                                  | O Match beginn                                                                                                    | ing of field                                                                                                    |
| )2:00 F                                                                   |                                                                                                    |                                                                                                  | Case Sensitiv                                                                                                    | /e                                                                                                    |
| 08:00 F                                                                   |                                                                                                    | D                                                                                                |                                                                                                    |                                                                                                    |
| 08:00 F                                                                   |                                                                                                    | Replace with                                                                                     | Minor                                                                                                    | water and the second second second second second second second second second second second second second second                                                                                                    |
|                                                                           |                                                                                                    |                                                                                                  | Replace matc                                                                                                    | hing part of the string only                                                                                                    |
|                                                                           |                                                                                                    |                                                                                                  | O Replace entir                                                                                                    | e content                                                                                                    |
|                                                                           |                                                                                                    |                                                                                                  |                                                                                                    | OK Cancel                                                                                                    |
|                                                                           | 2:00 F<br>2:30 F<br>2:30 F<br>3:00 F<br>2:00 F<br>2:00 F<br>3:00 F<br>3:00 F<br>3:00 F                    | 2:00 F<br>2:00 F<br>2:30 F<br>2:30 F<br>3:00 F<br>2:00 F<br>3:00 F<br>3:00 F<br>3:00 F<br>3:00 F | 2:00 F<br>Load Data<br>Reorder N<br>7:30 F<br>2:00 F<br>2:00 F<br>2:00 F<br>3:00 F<br>3:00 F<br>3:00 F<br>3:00 F<br>DEM | 2:00 F       Load Data         Reorder N       Field       Date - Program:         2:30 F       Simor       Match entire         3:00 F       Match entire       Match beginn         2:00 F       Case Sensitiv       Minor         3:00 F       Case Sensitiv       Minor         3:00 F       Replace with       Minor         DEM       Match beginn       Replace entire |

Using the function to 'empty' a field As with other Windows® programs, the Find / Replace function can be used to clear or empty fields by leaving the "Replace" text field empty.

For example, if you wished to clear or delete all instances of "1,2" in the Flute Text field, the function dialog would look like this:

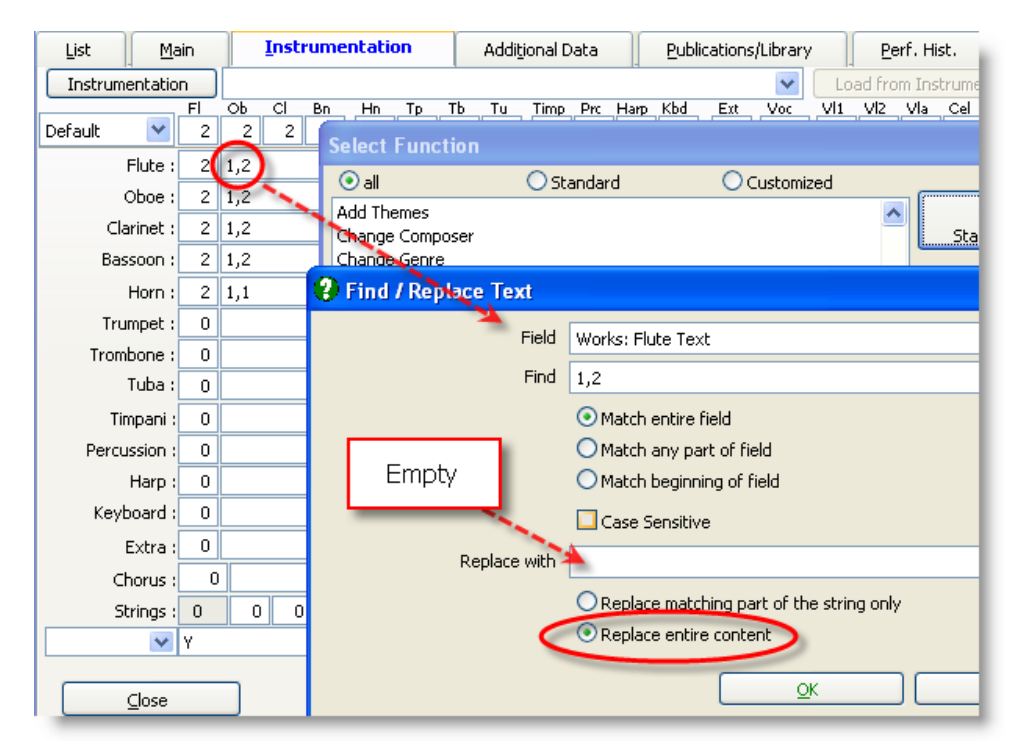